## 关于考生查看考试安排的说明

校内考试共分为2类:

1、期中考试、期末考试

考生需**先**查看教务处官网(网址: <u>http://jw. qau. edu. cn/</u>)学生 通知,再按下述步骤操作:

(1) 已录入教务管理系统的考试安排,由考生自行登录系统查询(查询方式见下方附件)。考生须严格按照系统安排的考试时间和考场参加考试,避免出现看错考场、走错考场的现象。

(2) **未录入**教务管理系统的考试安排,由考生自行联系开课学院确认。各学院考务办公室地址及联系电话均在考试通知文件。

【注意】教务管理系统只有一部分考试安排,还有另一部分考试 安排并不录入系统。

### 2、开学补考、新生入学考试(含创新班选拔考试)

考生先查看教务处官网学生通知相关考试要求,再自行<u>下载</u>通知 附件查询具体考试安排。 附件:

# 查询录人教务管理系统的考试课程

### (3种查询方式)

### 第一种查询方式:

登录"青岛农业大学企业微信"(微信通讯录——企业微信联系 人——青岛农业大学)---"考试安排"——直接查看,查询不到的 课程咨询开课学院:

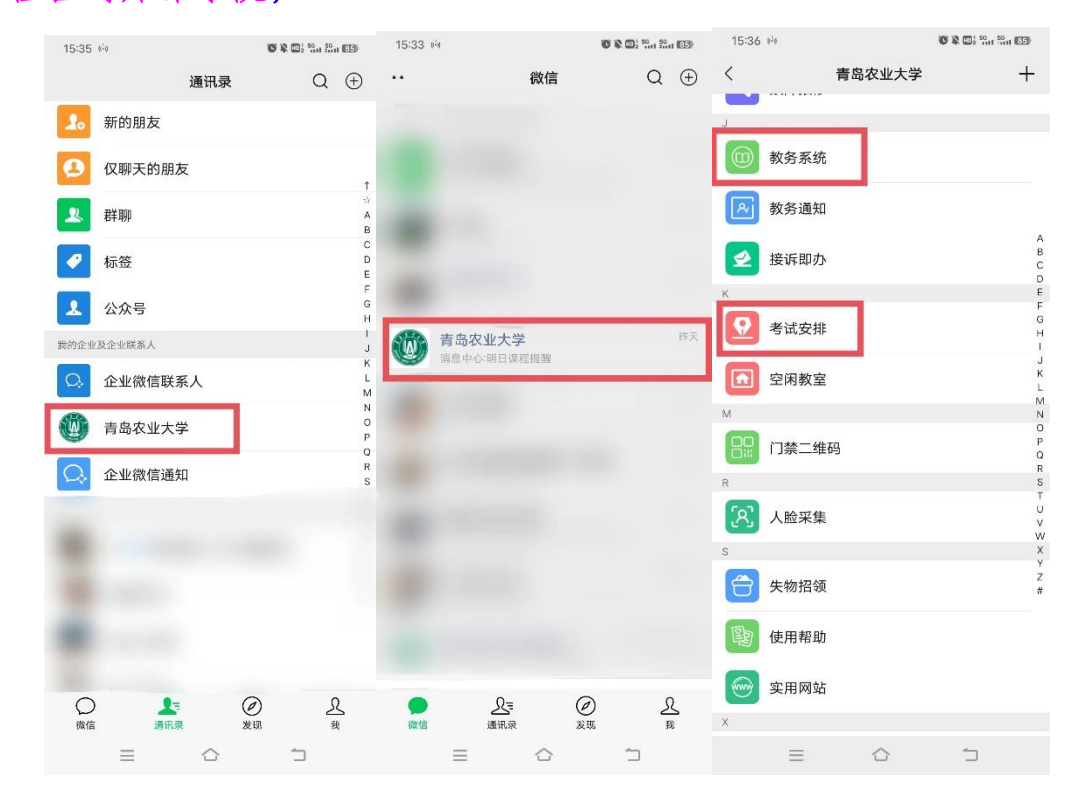

### 第二种查询方式:

登录"青岛农业大学企业微信 APP" ——"工作台" ——"教务 系统" ——"考试报名" ---"我的考试" ---"考试安排查询" ---选择学年学期:"2023-2024-2"、"期中/期末" ---进入查询,查 询不到的课程咨询开课学院。

| 15:46 « <sup>!</sup> » | 🐨 🔉 😡 ½ 49.1 59.1 83)                                                                                                    | 15:48 ( <sup>1</sup> )) |                  | © \$             | HD1 46 56       | 82                     |
|------------------------|----------------------------------------------------------------------------------------------------|-------------------------|------------------|------------------|-----------------|------------------------|
| 10                     |                                                                                                    |                         | 工1               | 作台               | Q               | Ξø                     |
|                        |                                                                                                    | 日常应用                    |                  |                  |                 |                        |
| 12.774                 |                                                                                                    | A智慧校园                   | 校历               | (1)<br>教务系统      | <b>区</b><br>教务: | 通知                     |
| 24                     | an free .                                                                                                    | 学生信息上<br>报              | <b>永</b><br>智慧学工 | <b>本</b> 科生课表    | 本科生             | ■成绩                    |
| and the state          | A Contraction of the second second se | 空闲教室                    | な障报修             | <b>父</b><br>考试安排 | <b>そ</b><br>失物: | 招领                     |
|                        |                                                                                                    | <b>全</b><br>接诉即办        | <b>米</b><br>第二课堂 | ()<br>实用网站       | -3±             | )<br>〔表                |
| 1                      |                                                                                                    | 口禁二维码                   | )<br>财务管理        | 公众号聚合            | 人脸              | <b>又</b> 集             |
| Montanhaer             |                                                                                                    | ●<br>●<br>消息            |                  |                  | à ;             | <b>口</b><br>600<br>通讯录 |

|   | 2388 837#0 |       | ★ 我的卓然 学教成绩                                                                                                    | 涂件管理 考试原名 教学评价 |
|---|------------|-------|----------------------------------------------------------------------------------------------------|----------------|
| • | SG17K      | esuz  | 2013日 2013日 201311                                                                                                    | 的考试 > 考试安排告诉   |
|   |            | ries# | <ul> <li>200 名(式)</li> <li>200 名(式)</li> <li>200 A(式)</li> <li>200 A(式)</li> <li>200 A((t))</li> <li>200 A((t)</li></ul> |                |
|   |            |       | 油和以高速 计提起码<br>延长角级振转                                                                                                    |                |

ICF #12010071-0

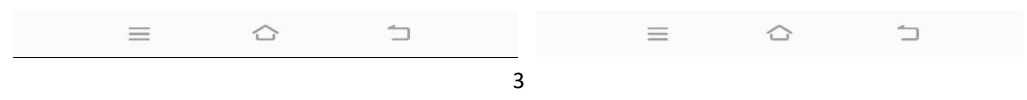

### 第三种查询方式:

考生搜索"青岛农业大学"官网---"学生"---学习资源"教务 信息网"----"教务管理系统"---登录进入---"考试报名"---"我的考试"---"考试安排查询"---选择学年学期:"2023-2024-2"、"期中/期末"---进入查询,查询不到的课程咨询开课学院。

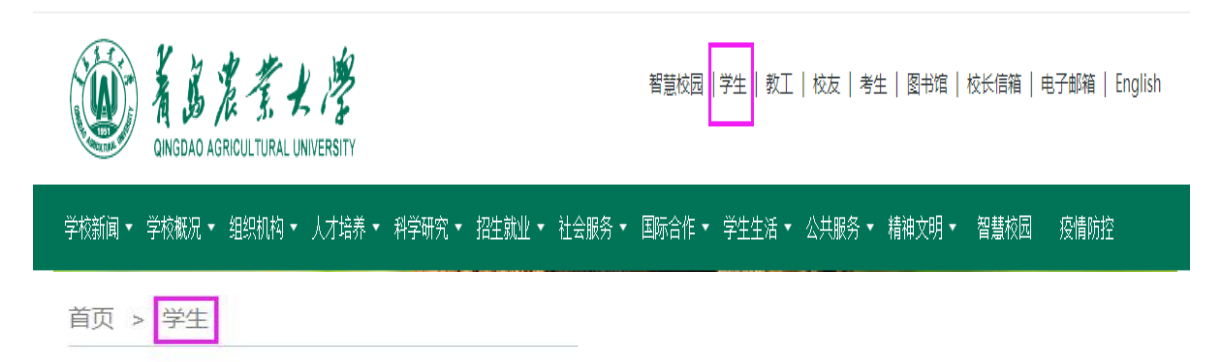

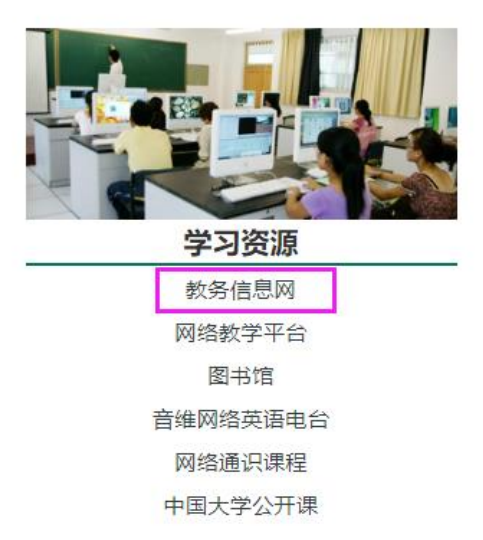

| CINGDAD AGRICULTURAL                 | 《学教务女                | Ŀ           |                |                    |
|--------------------------------------|----------------------|-------------|----------------|--------------------|
| 网站首页 部门概况                            | • 学籍管理 • 教学          | 收务▼ 教研教改▼   | 专业认证 • 实践      | 大教学・ 质量            |
|                                      | and the second       |             | 1              |                    |
|                                      |                      |             | mduiquuui      | Millioni Psy       |
|                                      |                      | Cinds.      | Sector -       | a sudare sur       |
| <u></u>                              |                      |             |                |                    |
|                                      |                      |             |                |                    |
| State (State )                       |                      |             | पम् वि         |                    |
|                                      |                      | 学生通知        |                | 更多                 |
| vy→ 智慧校园                             | 三 超星网络教学平台           | 常用教务信息移动平台  | 台查询说明 NEW      | 12-05              |
| ■ 新田安岡市 >                            | D 10-47 00-100 25/27 | 关于给予周子桢等学   | 主学业警告处理的决定 ①   | <b>VEW</b> ) 05-23 |
| · 一                                  | ₩ 教务官埋系统             | 2023年春季收费学分 | 第二次确认通知(22 NEV | 05-23              |
| 一一一一一一一一一一一一一一一一一一一一一一一一一一一一一一一一一一一一 | ■【 网络通识课(智慧树)        | 关于公布2023年转专 | 业接收计划和考核办法(    | NEW 05-23          |
|                                      |                      | 关于2023届毕业生补 | 交教材费的通知 (NEW)  | 05-15              |

W ABZTH 学 数学一体化服务平台

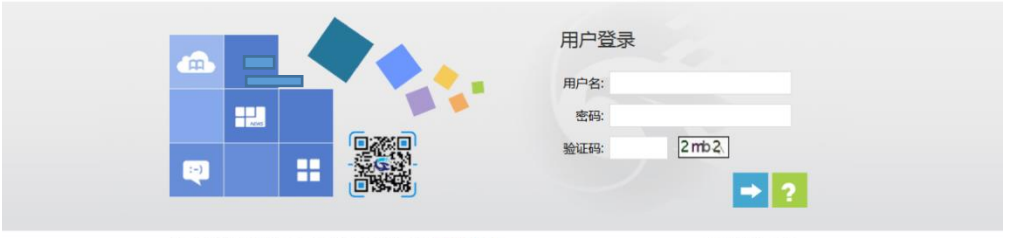

湖南强智科技发展有限公司版权所有 @2000-2013 远记密码?

在线用户数:31人

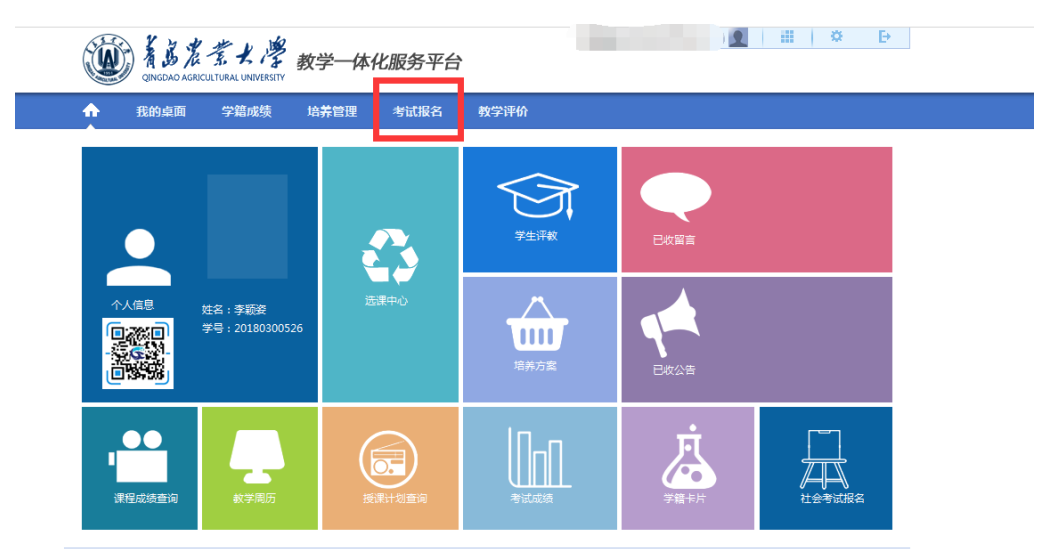

Copyright (C) 湖南强智科技发展有限公司 2003-2013 All Rights Reserved 湘ICP 备12010071号

| QINGDAO AGRICUL        | 紫土澤 教学一体化服务平<br>TURAL UNIVERSITY |                                         |
|------------------------|----------------------------------|-----------------------------------------|
|                        | 学籍成绩 培养管理 考试报名                   | 教学评价                                    |
| 我的申请              近务申请 | ≝页 » 我的考试 » 考试安排查询               | 学年学期: 2020-2021-2 ▼<br>学期类别:请这择 ▼<br>查询 |
| 自修报名<br>运动员成绩上浮报名      |                                  |                                         |